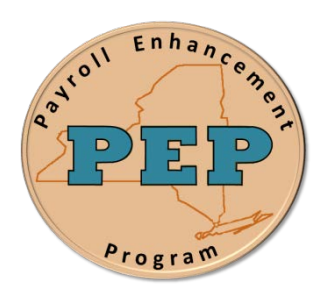

## **Payroll Enhancement Project** Office of the State Comptroller Bureau of State Payroll Services

Date: 09/21/2012

## Searching in the Time Entry Page

As a result of the PayServ EMPLID conversion to a non-SSN based EMPLID, new search procedures are provided for the Time Entry page for both **Find an Existing value** and **Add a New Value**:

To search for an individual using the Time Entry Page (Find an Existing Value tab):

- 1. Navigate to the **Payroll for North America > Employee Pay Data USA > Time Entry** search page
- 2. On the **Time Entry** search page enter the search fields that are available. Note that the "**SSN Last 4 Digits**" has been added as a search field. Enter a full or partial "SSN Last 4 Digits" to retrieve a record. Note that the Searach Results List box also displays the "SSN Last 4 Digits" field in the display.

|                                                                                                    | PayServ -                                                                                     | The NYS       | Payroll Sys       | tem               |                                                               |  |
|----------------------------------------------------------------------------------------------------|-----------------------------------------------------------------------------------------------|---------------|-------------------|-------------------|---------------------------------------------------------------|--|
| Menu E<br>PayServ Custom A<br>Workforce Administration<br>Benefits                                                                                  |                                                                                               |               |                   |                   |                                                               |  |
| Payroll for North America                                                                                                    | Time Entry                                                                                    |               |                   |                   |                                                               |  |
| Employee Pay Data USA     D Tax Information     Deductions                                                                                          | Enter any information you have and click Search. Leave fields blank for a list of all values. |               |                   |                   |                                                               |  |
| <ul> <li>Additional Pay (Agency)</li> <li>Adjust Sal Withhold<br/>Balance</li> </ul>                                                                | Find an Existing Val                                                                          | ue Add a Nei  | w Value           |                   |                                                               |  |
| - Time Entry<br>- Time Entry (OSC)<br>- Workers Comp Refund<br>- Workers Compensation                                                               | Department:                                                                                   | begins with 🐱 | 00640             | Q                 | Search by full or<br>partial "SSN Last 4<br>Digits" field     |  |
| Data<br>- Workers Comp Claims<br>Supplement                                                                                                    | Empl Rcd Nbr:<br>Pay Period End Date:                                                         | = v           |                   |                   | "SSN Last 4 Digits"<br>displays in the<br>Search Results List |  |
| - Request Direct Deposit                                                                                                    | SSN Last 4 Digits:                                                                            | begins with 🛩 | -                 |                   | BOX                                                           |  |
| Update Payroll Options     Payroll Processing USA     Retroactive Payroll                                                                           | Name:                                                                                         | begins with 🛩 |                   |                   |                                                               |  |
| <ul> <li>Payroll Distribution</li> <li>Periodic Payroll Events USA</li> <li>U.S. Quarterly Processing</li> <li>U.S. Quarterly Processing</li> </ul> | Search Clear                                                                                  | Basic Search  | Save Search       | Criteria          |                                                               |  |
| Payroli Interface<br>Organizational Development                                                                                                    | oli Interface Search Results                                                                  |               |                   |                   |                                                               |  |
| Workforce Monitoring<br>MIA                                                                                                    | View All<br>Department Empl ID                                                                | Empl Rcd Nbr  | Pay Period End Da | te SSN Last 4 Die | First 🚺 1-20 of 20 🚺 Los                                      |  |
| Reporting Tools                                                                                                    | 00640 N0123456                                                                                | <u>z&gt;0</u> | 04/01/2009        | 0850              | PLATT, PHL                                                    |  |
| PeopleTools V                                                                                                    | 00640 N0122221                                                                                | 10            | 12/09/2009        | 7010              | SMITH SALLY                                                   |  |

To search for an individual using the Time Entry Page (Find an Existing Value tab):

- 1. Navigate to the **Payroll for North America > Employee Pay Data USA > Time Entry > Add a New Value** search page
- 2. On the **Time Entry** search page enter the search fields that are available. To utilize the "**SSN Last 4 Digits**" search feature, click on the Empl ID field and "**SSN Last 4 Digits**" is available in the resulting search box. The "SSN Last 4 Digits" also displays in the Search Results list box.

| PayServ - The NYS Payroll System      |                                                                                       |                                                  |  |  |  |  |
|---------------------------------------|---------------------------------------------------------------------------------------|--------------------------------------------------|--|--|--|--|
|                                       |                                                                                       | Home                                             |  |  |  |  |
| Menu E                                |                                                                                       |                                                  |  |  |  |  |
| PayServ Custom                        | 5                                                                                     | Help                                             |  |  |  |  |
| Workforce Administration              |                                                                                       |                                                  |  |  |  |  |
| Benefits<br>Payroll for North America | Time Entry                                                                            | Look Up EmpLID                                   |  |  |  |  |
| Employee Pay Data USA                 |                                                                                       | LOOK OP Emprilo                                  |  |  |  |  |
| Tax Information                       |                                                                                       |                                                  |  |  |  |  |
| ▷ Deductions                          | Find an Existing Value Add a New Value                                                |                                                  |  |  |  |  |
| - Additional Pay (Agency)             |                                                                                       | Department: 00640                                |  |  |  |  |
| - Adjust Sal Withhold<br>Balance      |                                                                                       | Empl ID: begins with 🐱                           |  |  |  |  |
| - Time Entry                          | Department: 00640 Q                                                                   | SSN Last 4 Digits: begins with 🐱                 |  |  |  |  |
| - Time Entry (OSC)                    | Empl ID:                                                                              | Name: begins with                                |  |  |  |  |
| - Workers Comp Refund                 |                                                                                       |                                                  |  |  |  |  |
| - Workers Compensation                | Empl Rcd Nbr: 0 Q                                                                     |                                                  |  |  |  |  |
| - Workers Comp Claims                 | Pay Period End Date:                                                                  | Look Up Clear Cancel Basic Lookup                |  |  |  |  |
| Supplement                            |                                                                                       |                                                  |  |  |  |  |
| - Create Additional Pay               |                                                                                       | Search Results                                   |  |  |  |  |
| - Request Direct Deposit              | Add                                                                                   | View 100 First 🕢 1-130 of 130 🕟 Last             |  |  |  |  |
| Dpdate Payroll Options                |                                                                                       | Empl ID SSN Last 4 Digits Name                   |  |  |  |  |
| Retroactive Payroll                   |                                                                                       | N09998877 5145 SMITH SAMUEL                      |  |  |  |  |
| Payroll Distribution                  |                                                                                       | N11122353 0860 JACKSON JOHN                      |  |  |  |  |
| D Periodic Payroll Events USA         | Find on Existing Value   Add a New Value                                              |                                                  |  |  |  |  |
| D U.S. Quarterly Processing           | Find an Existing value Add a New Value                                                |                                                  |  |  |  |  |
|                                       |                                                                                       |                                                  |  |  |  |  |
|                                       | Add a New Time Entry for an Employee and search using full or partial "SSN Last 4     |                                                  |  |  |  |  |
|                                       | Digits" field. Click on EMPLID on the Add a New Value tab and the Search box includes |                                                  |  |  |  |  |
|                                       | "SSN Last 4 Digits" as a search field. The                                            | e search results box also displays the "SSN Last |  |  |  |  |
|                                       | 4 Digits" field.                                                                      |                                                  |  |  |  |  |

I